# Nikon W1 Spinning Disk Start Up

### Turn On:

- 1. Log into relay to begin your reservation. (nucore.northwestern.edu)
- 2. Turn on laser key –lasers will blink until they are warmed up.
- 3. Turn on both power strips. They are on the legs of the table.
- 4. (Optional) If you want CO<sub>2</sub>/Heated chamber turn on the power switch on the Tokai camber. Twist on the CO<sub>2</sub>.
- 5. WAIT UNTIL THE INITIALIZING LIGHT ON THE PHOTOMETRICS CAMERA IS NO LONGER BLINKING
- 6. Turn on computer. (Note if the computer is on and everything is off when you come in shut down the computer before starting)
- 7. Log into the server by clicking on the connect CAM button on the desktop.
- 8. Double Click on NIS Elements.
- 9. Check **ALL** the objective lenses for damage.

## Turn Off:

- 1. Log off software.
- 2. Clean oil off the objectives by using lens paper and sparkle.
- 3. Check **ALL** the objective lenses for damage.
- 4. Turn off computer though shut down.
- 5. Turn off Tokai Hit and regulator to the tank if you used these.
- 6. Turn off both power strips.
- 7. Turn off laser key.
- 8. Log off the relay to end your reservation. (nucore.northwestern.edu)

## PLEASE BE SURE TO CHECK NUCORE BEFORE SHUTTING DOWN!

PLEASE BE SURE TO TAKE YOUR SAMPLES WITH YOU.

## TIPS:

- To swap between single camera and dual camera go to Acquire> Select Hamamatsu> pick 1 for single camera 2 for dual camera. Once you have selected the right camera for your imaging click okay.
- To swap between confocal and widefield TIRF go to Acquire> Select Driver Select Hamamatsu for spinning disk confocal or Photometrics for TIRF, and widefield imaging. Once you have selected the right camera for your imaging click okay.